### Creating an ArcGis StoryMap for Salish Sea Presentations

# Start on the ArcGis StoryMaps website (https://storymaps.arcgis.com/stories)

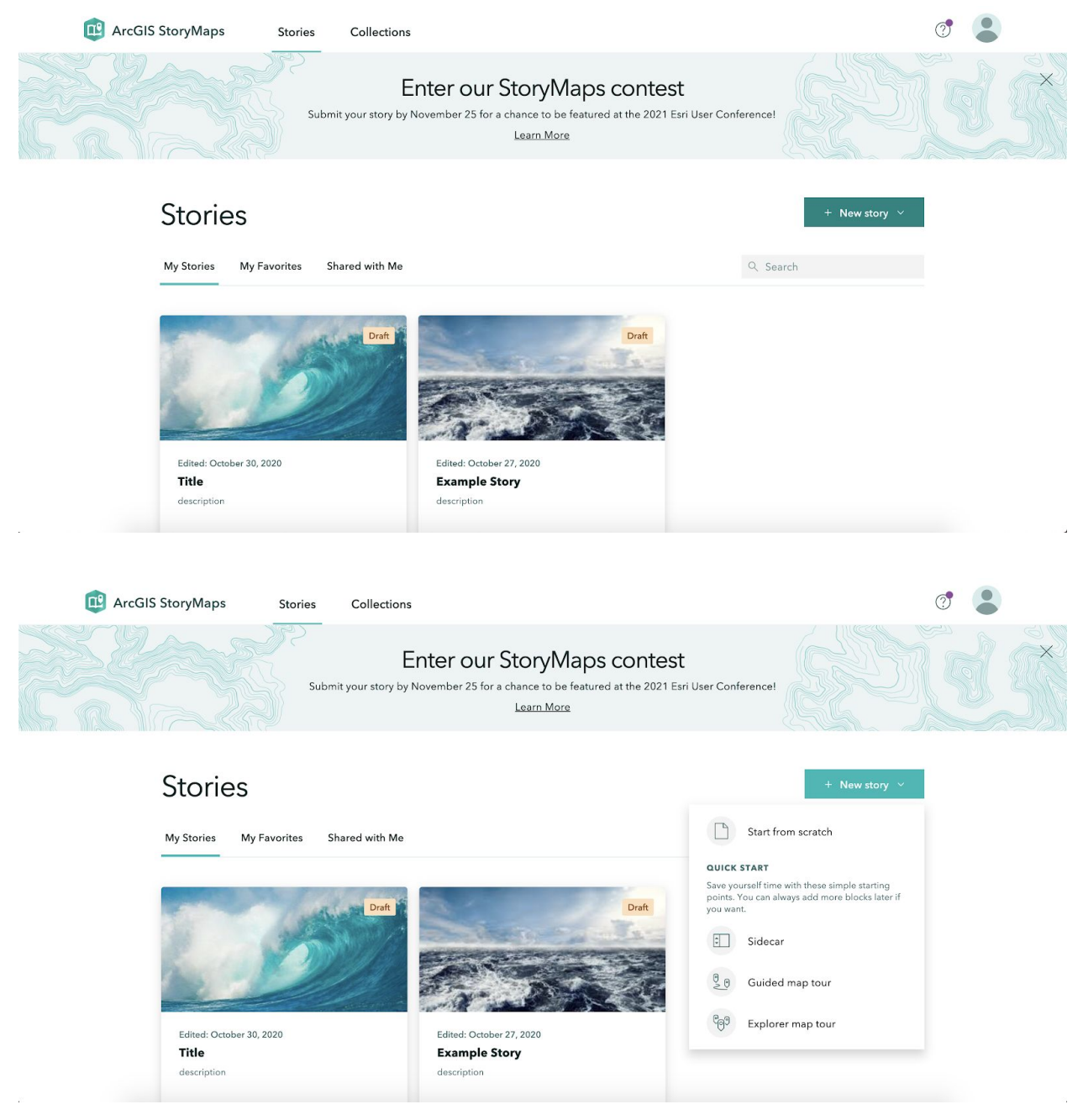

### Choose the template called "Sidecar"

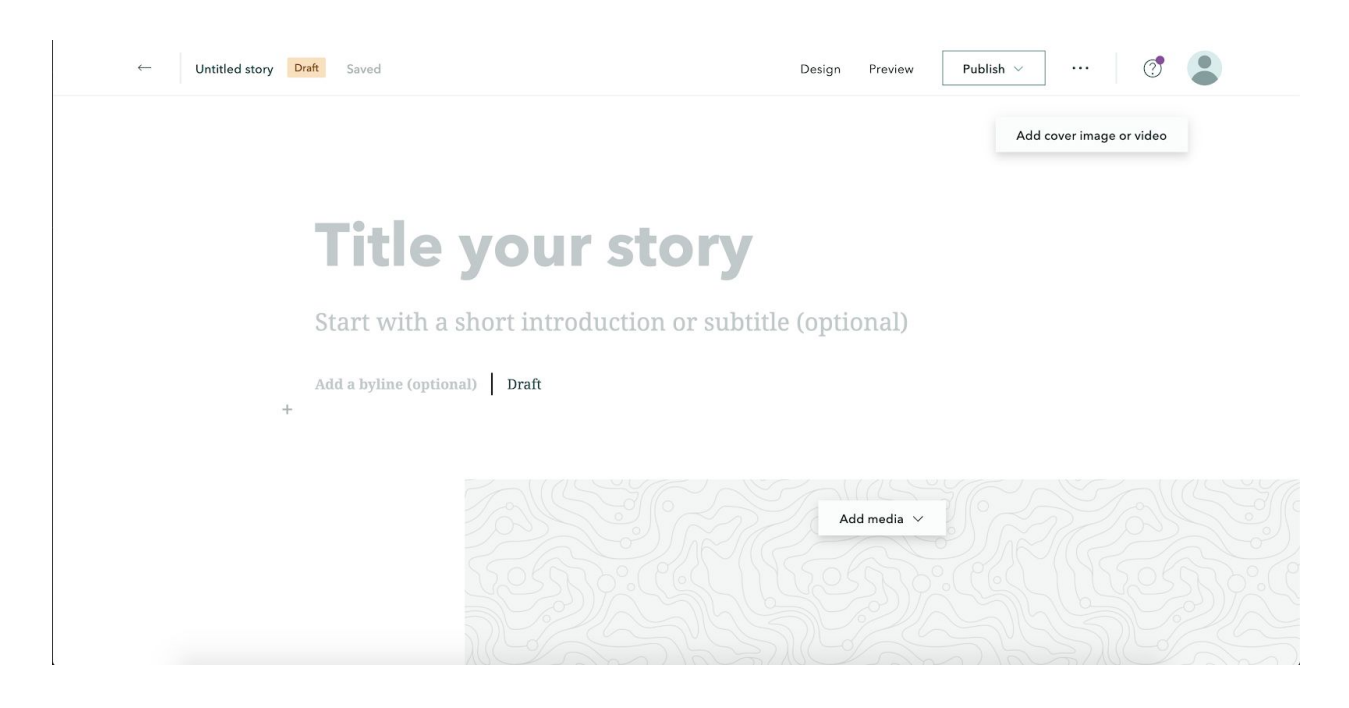

#### Add a title and short description Add a cover photo by pressing 'add cover image'

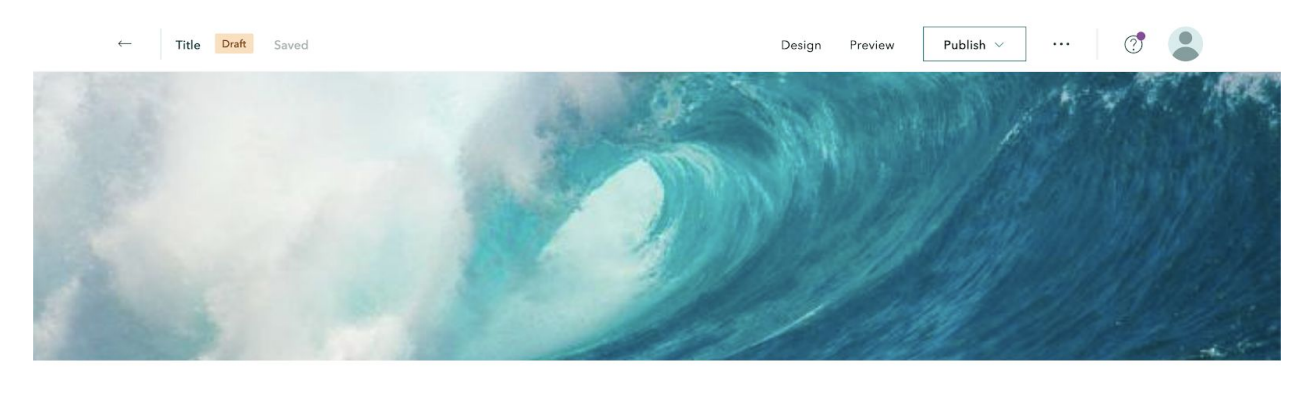

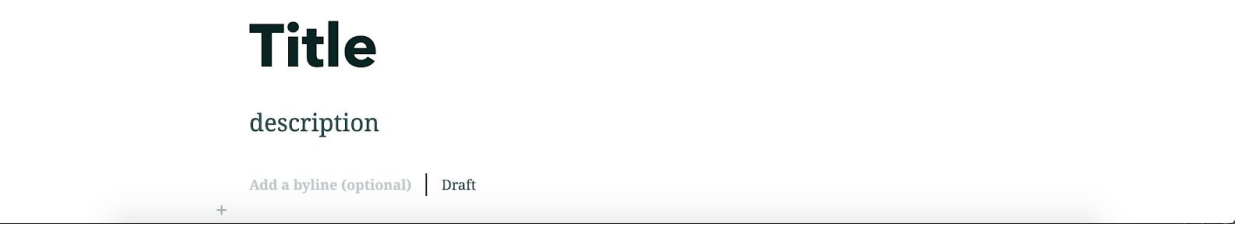

To create the first slide, add text by pressing the plus and then "add text." You can also add video, audio, maps, or links.

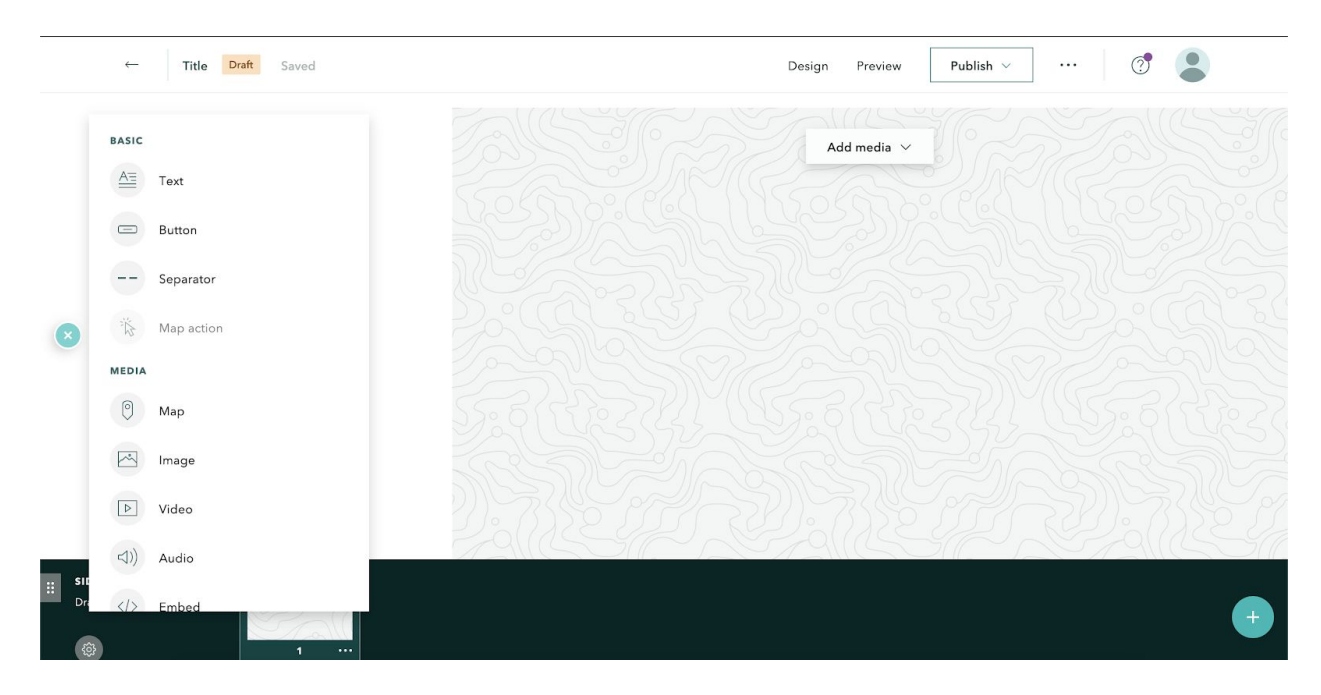

To add an image, video, map or link to the media side of the slide press add media and then upload the image etc. from where the file is stored.

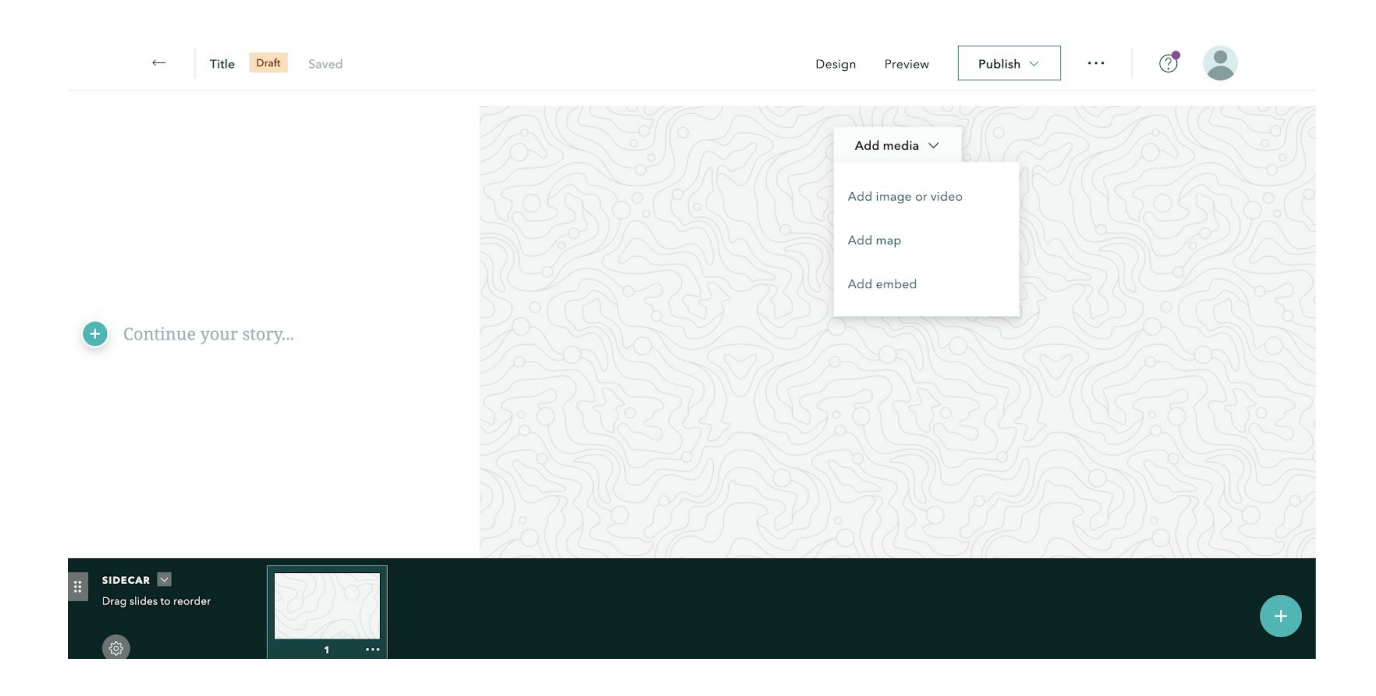

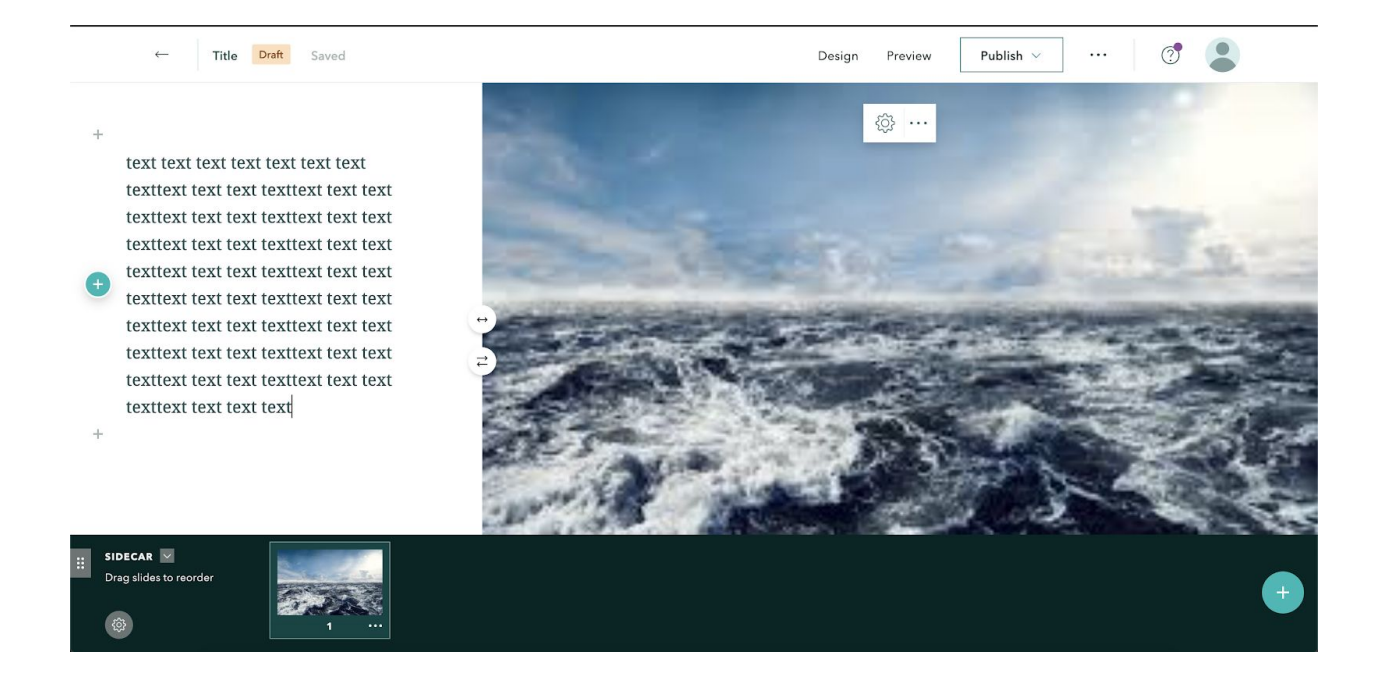

## To add the next slide you can scroll down, or press the plus in the lower right

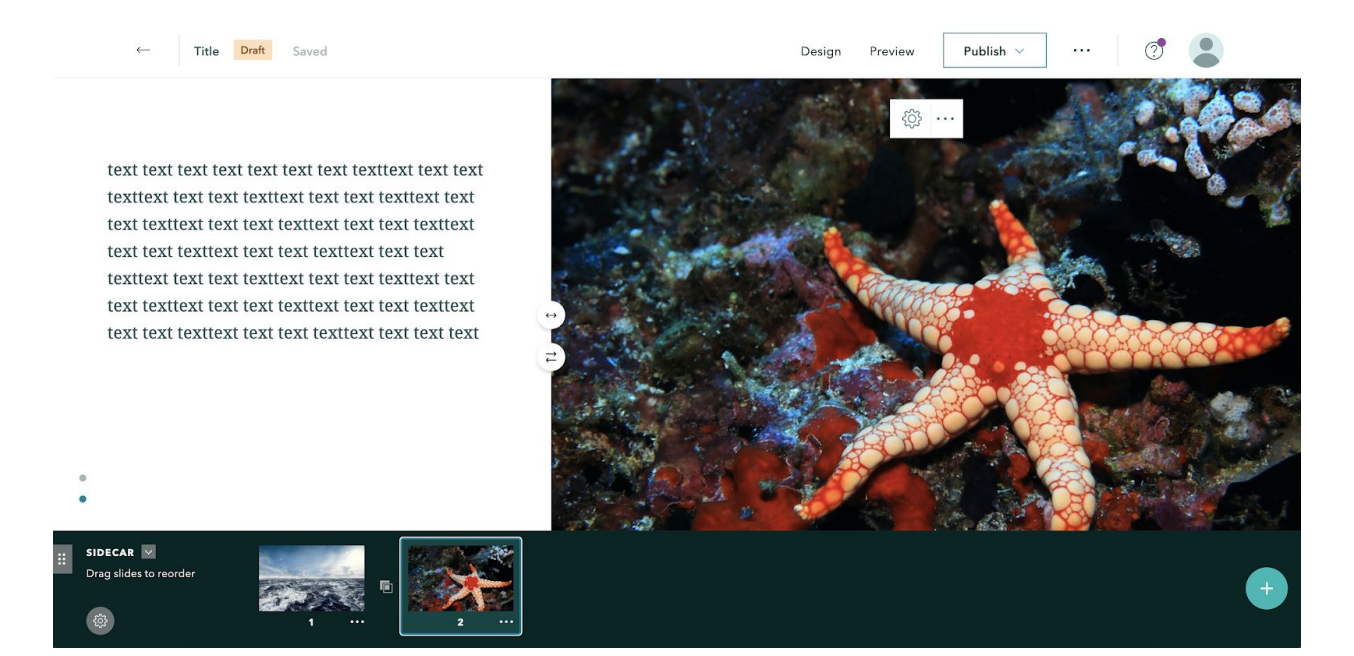

You can use the lower green bar to rearrange the slides if needed by dragging them into the preferred order. The box between slides allows you to choose whether to fade or slow fade from one slide to the next.

Clicking the single arrow between the text and photo will increase and decrease the size of the text box, and the double arrow will flip which side the photo and text are on.

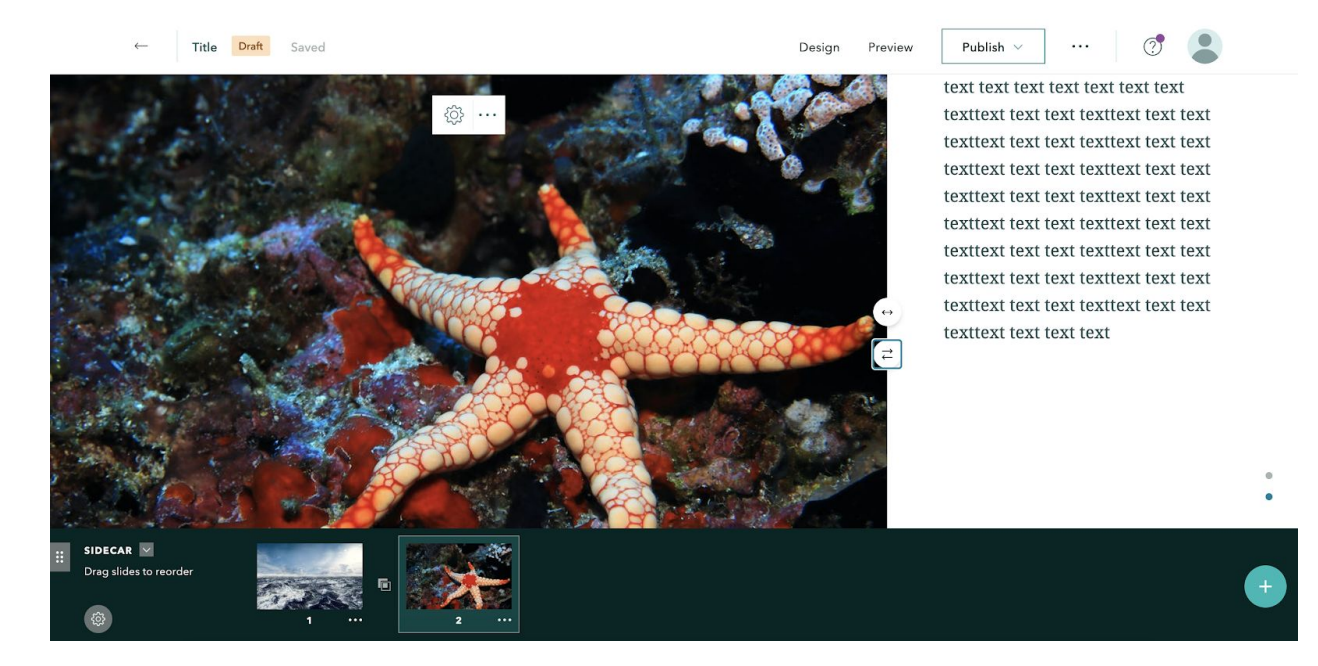

The layout can also be changed to have the text box floating on top of the image. To do this press the settings button at the bottom right of the lower green bar, choose "change layout" and switch to "floating panel."

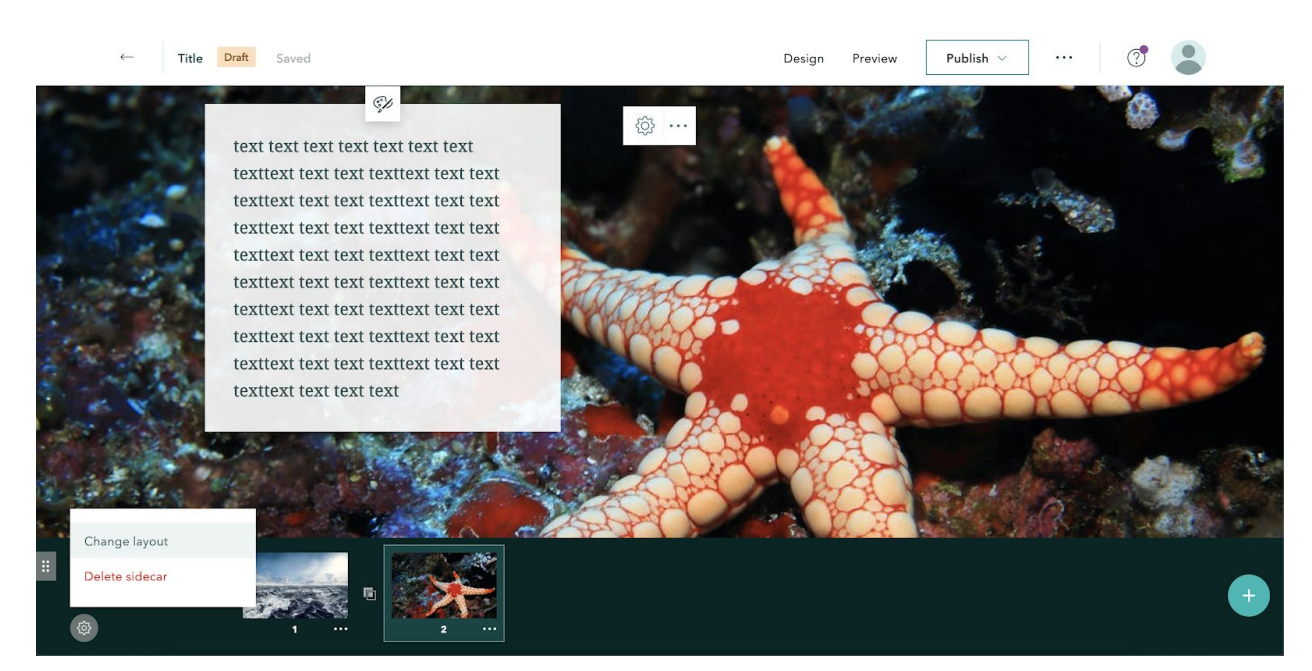

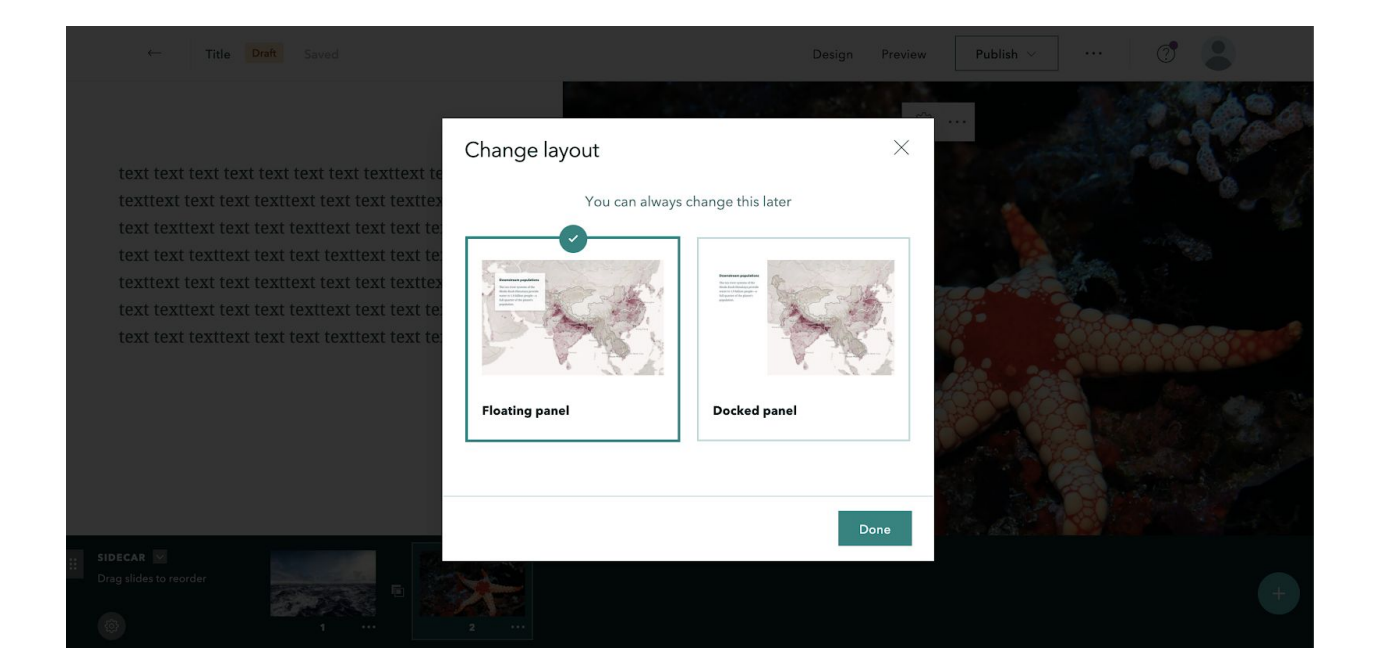